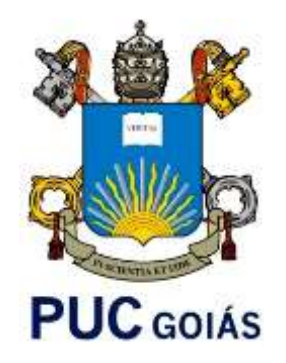

### Workshop Orientação à Iniciação Científica (para professores/as)

28 de fevereiro de 2018

PRÓ-REITORIA DE PÓS-GRADUAÇÃO E PESQUISA COORDENAÇÃO DE PESQUISA

# Como orientar um estudante para a iniciação científica?

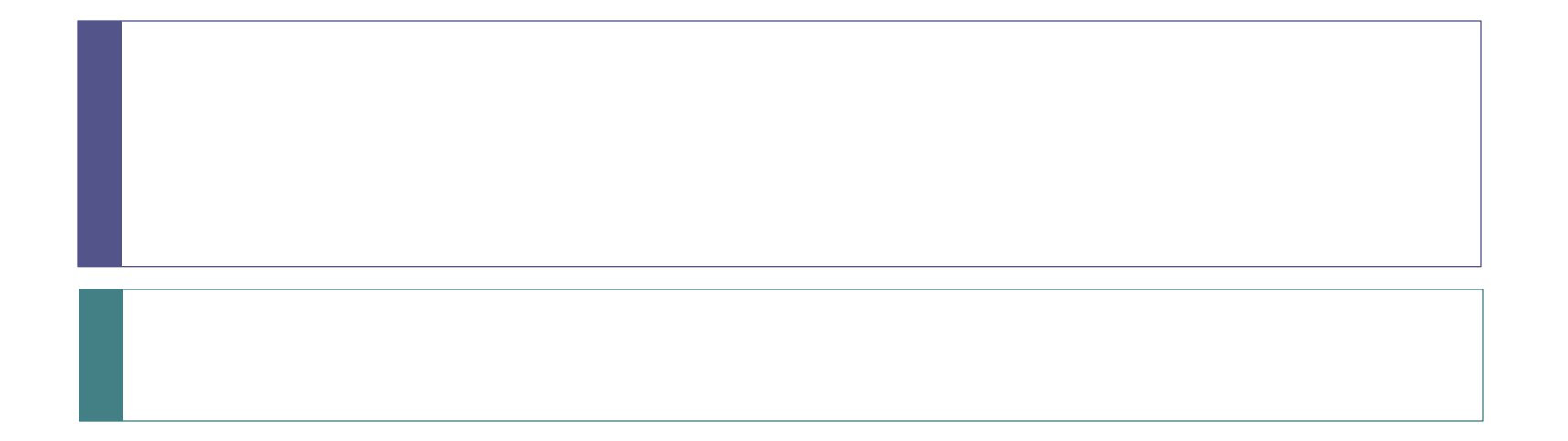

# Procedimentos

- 1. Cadastrar projeto de pesquisa no SIGEP.
- 2. Atualizar o Currículo na Plataforma Lattes.
- 3. Orientar elaboração do plano de trabalho do estudante.
- 4. Acompanhar a inscrição do estudante.
- 5. Atentar para resultado do processo de seleção dos programas de IC.
- 6. Após aprovação: assinar termo de compromisso.
- 7. Acompanhar as atividades dos estudantes para cumprimento do cronograma.
- 8. Entregar relatório final e resumo.

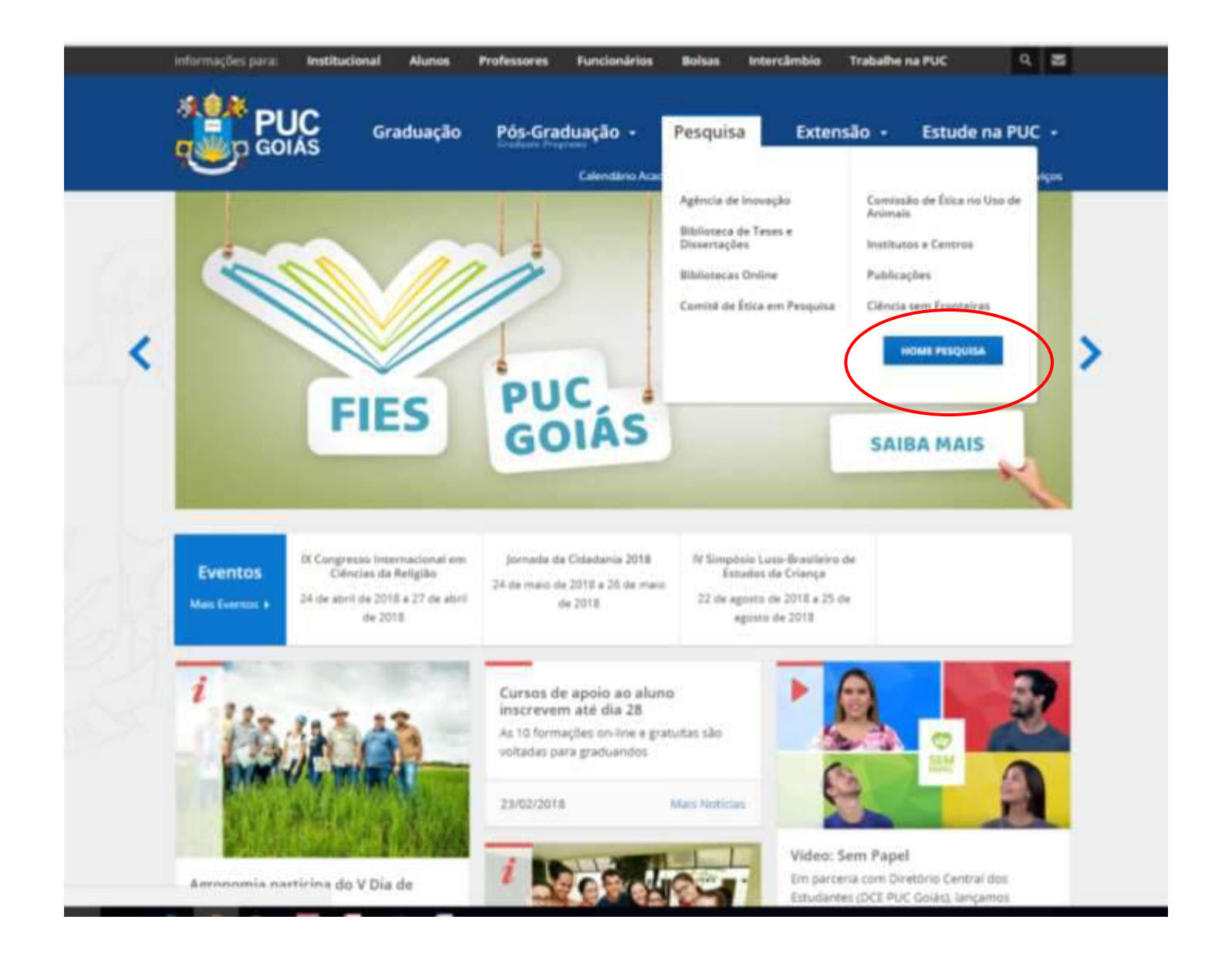

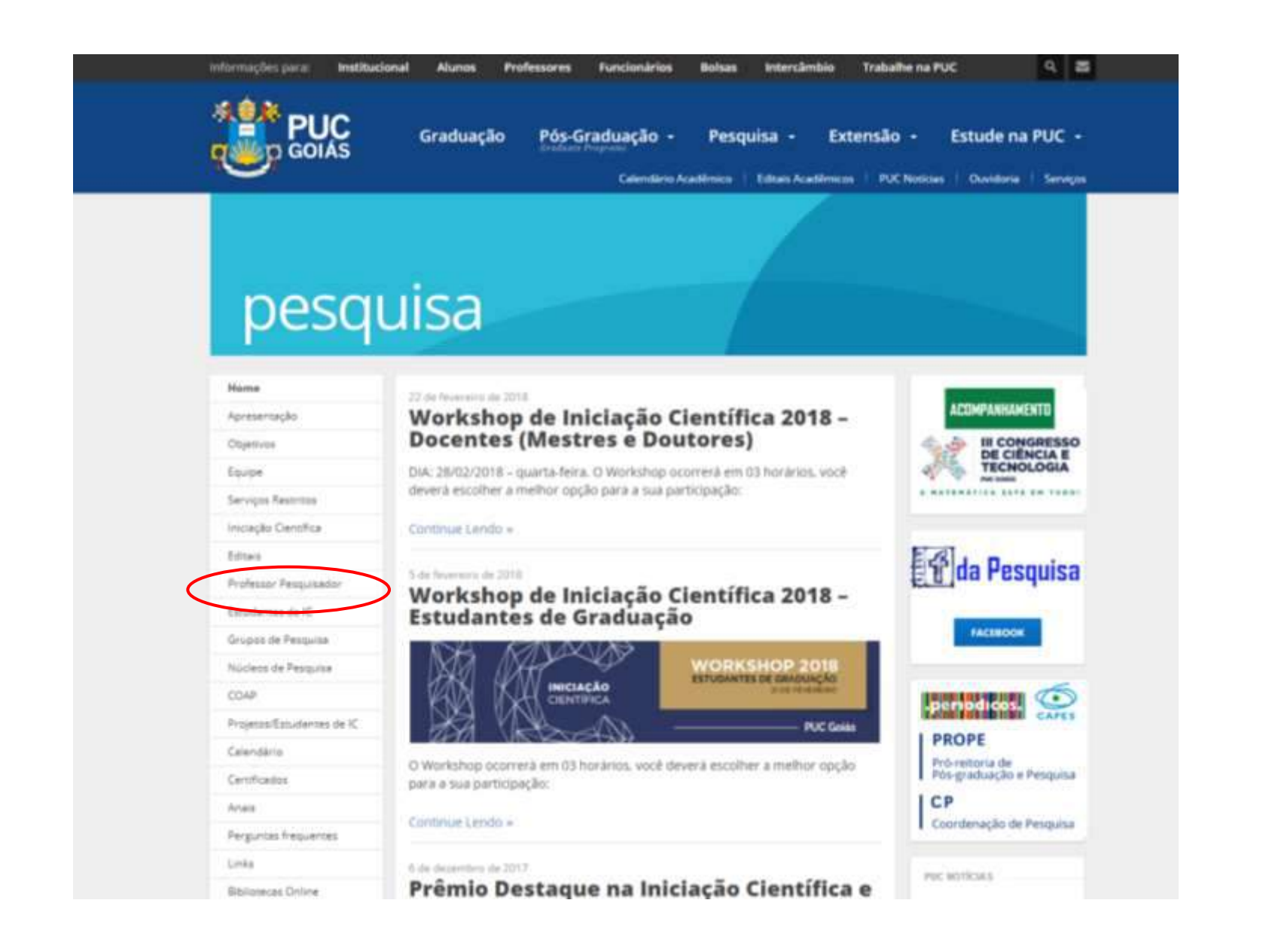

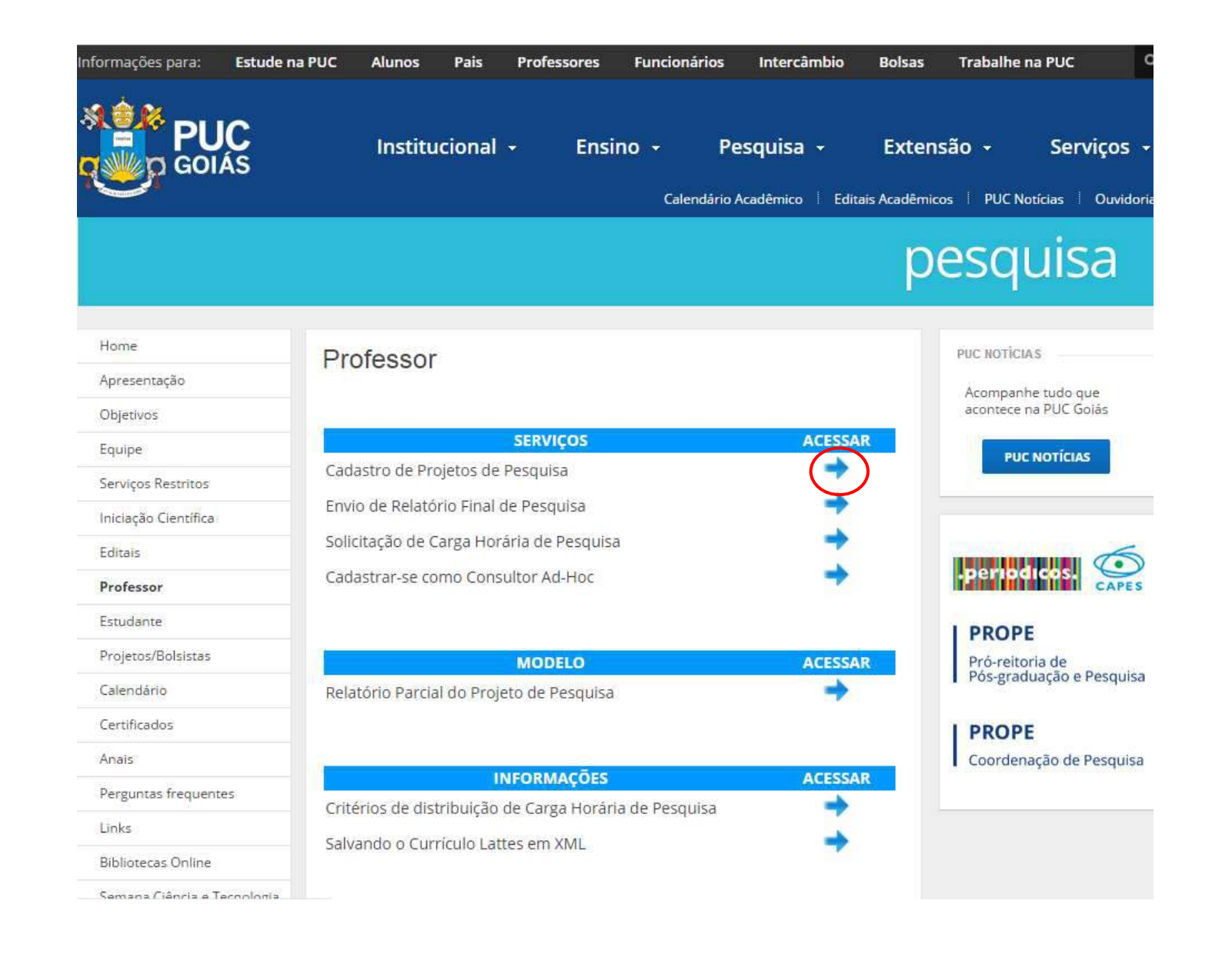

#### PREENCHER TODO O CADASTRO

| BOIAS                                                                                                    | Pró-Reitoria de Pós<br>Coordenaç                                             | iduação e Pesquisa<br>e Pesquisa                                 |
|----------------------------------------------------------------------------------------------------|------------------------------------------------------------------------------|------------------------------------------------------------------|
|                                                                                                    | CADASTRO DO PROJETO I                                                        | PESQUISA                                                         |
|                                                                                                    | Antes de começar a cadastrar o seu projeto de                                | quisa, certifique-se de                                          |
| 1) possuir o ARQUIV<br>banco de projetos da                                                                       | O DO PROJETO DE PESQUISA completo <i>EM FORMATO PDF</i> . Ele s<br>PROPE-CP; | solicitado no final deste processo de cadastro e fará parte do   |
| 2) em caso de Projetos de Pesquisa a serem enviados ao <u>Comitê de Ética</u> em Pesquisas<br><u>exigências</u> . |                                                                              | envolvam seres humanos da PUC-GOIÁS (CEP), conhecer suas         |
| Os projetos cadastrados são imediatamente enviados ao Coordenador do Núcleo de Pesque processo ficará paralisado. |                                                                              | a a avaliação interna. Caso esta avaliação não seja realizada, o |
| A assinatura do c                                                                                                 | oordenador do projeto é obrigatória no processo e sua ausência também oca    | asionará paralisação do Projeto de Pesquisa.                     |

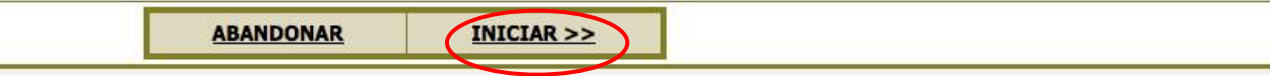

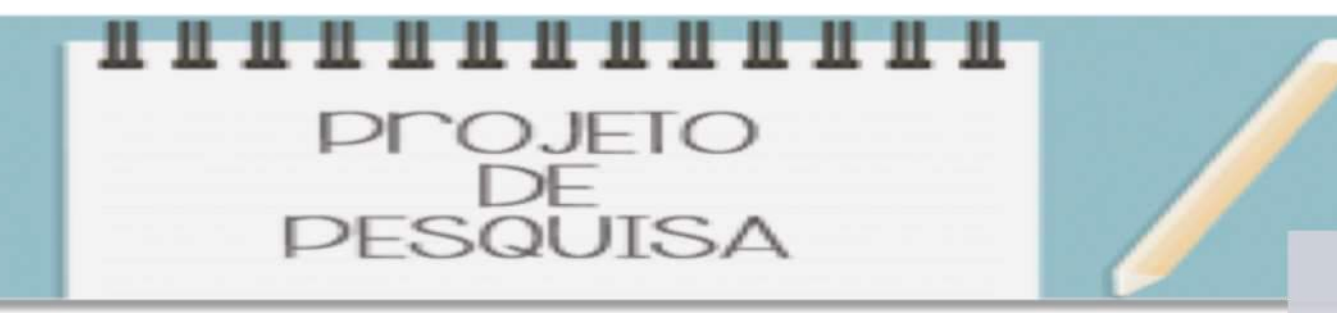

## Aprovação núcleo de pesquisa

Aprovação COAP

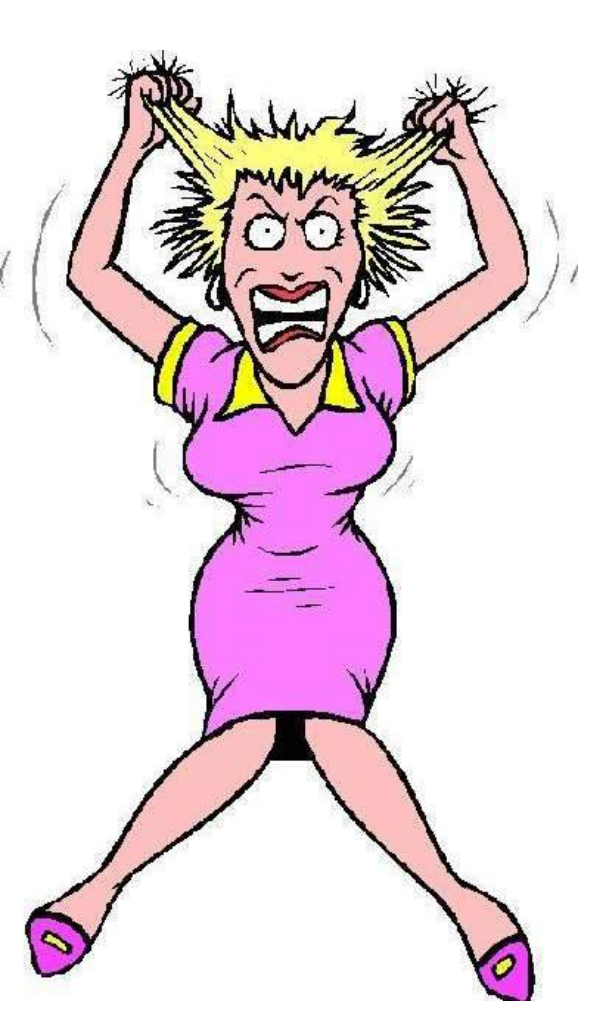

#### Não deixe para a última hora!!

### 14 de março

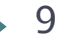

1. Cadastrar projeto de pesquisa no SIGEP

 Projeto de pesquisa deverá ter sua conclusão prevista para uma data igual ou superior a 07/2019 (Edital 2018/2019).

Projeto vigente com término antes de 07/2019

- Solicitação de prorrogação: preencher relatório parcial do projeto de pesquisa e atualizar o arquivo do projeto (PDF).
- A prorrogação de projeto de pesquisa será feita somente mediante apresentação de justificativa plausível a ser aprovado pelo COAP.
- Os projetos serão prorrogados somente por um ano.
- Os projetos poderão ser prorrogados apenas uma vez.

Para verificar a vigência do seu projeto de pesquisa

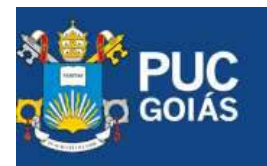

| Insti | tuci          | ona                                                                                                    | ÷. |
|-------|---------------|----------------------------------------------------------------------------------------------------|----|
|       | the beauty of | Contraction of the local division of the local division of the loc |    |

ão 🔹 Serviços

Calendário Acadêmico Editais Acadêmicos PUC Notícias Ouvidori

### pesquisa

#### Home

Apresentação

Objetivos

Equipe

Serviços Restritos

Iniciação Científica

Editais

Professor

Estudante

Projetos/Bolsistas

Calendário

Certificados

Anais

### WORKSHOP INICIAÇÃO CIENTÍFICA: COMO PARTICIPAR?

Prezado(a) aluno(a)

Continue Lendo »

### Workshop sobre Iniciação Científica com os professores

Prezado(a) Professor(a),

Convidamos V. S.ª para o Workshop sobre Iniciação Científica com os professores Doutores e Mestres da PUC Goiás:

#### Continue Lendo »

#### Semana de Ciência e Tecnologia 2014

PUC NOTICIAS

Acompanhe tudo que acontece na PUC Goiás

PUC NOTÍCIAS

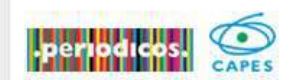

PROPE Pró-reitoria de Pós-graduação e Pesquisa

PROPE Coordenação de Pesquisa

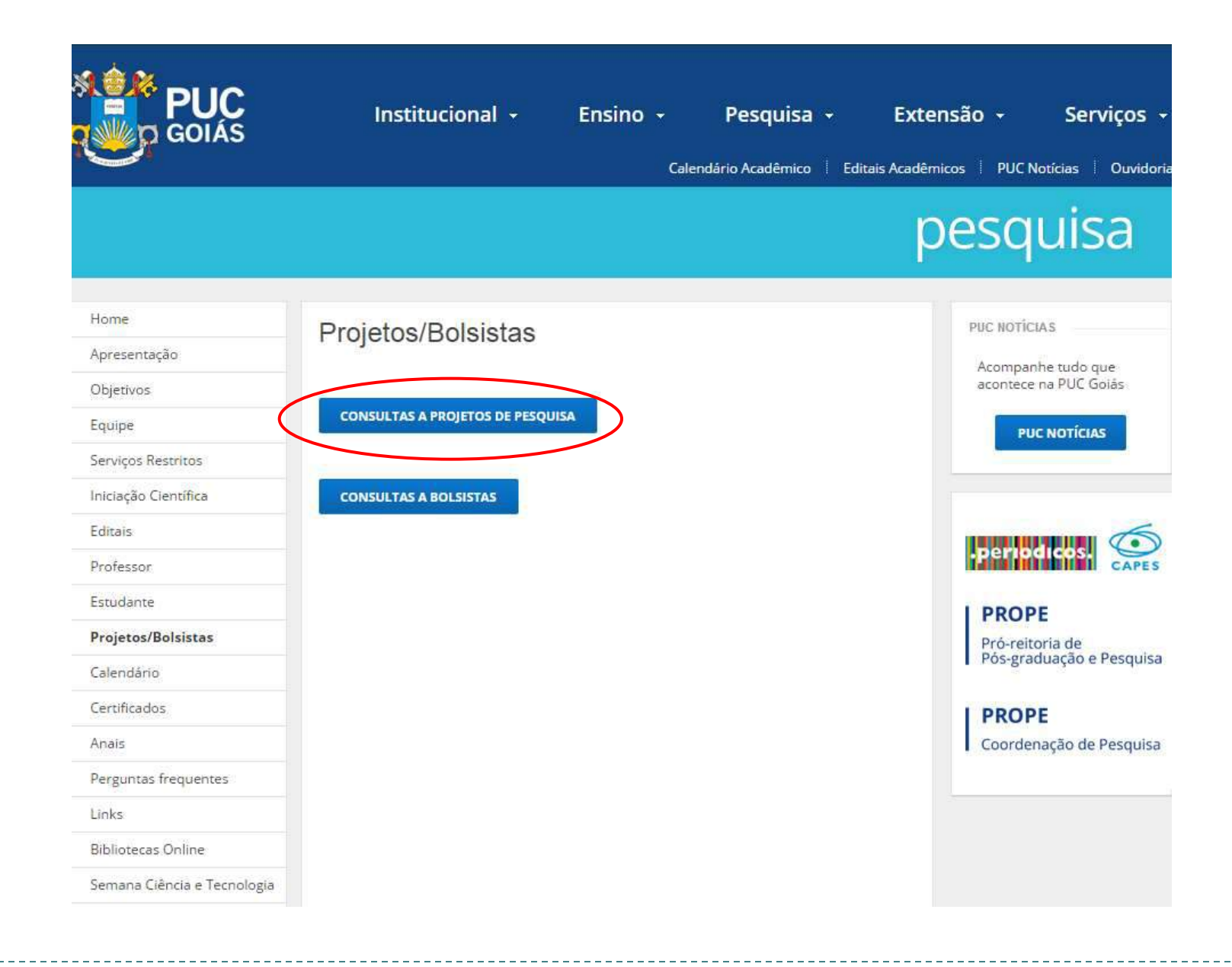

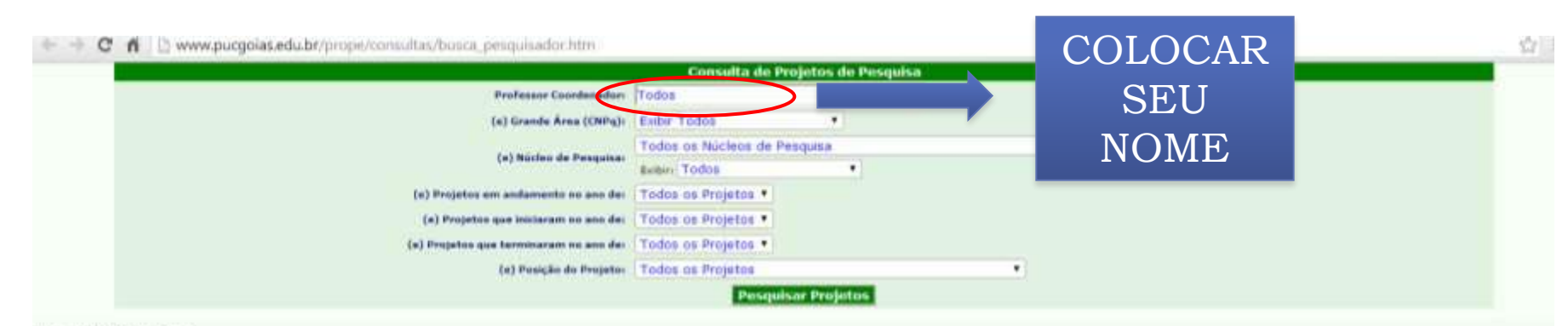

#### Esta Total 1298 projetos

| Professor(a)                 | Titulo do Projeto                                                                                                    | ir to    | fim      |
|------------------------------|----------------------------------------------------------------------------------------------------|----------|----------|
| dalgina Regima Telveria      | (4341) Α ΤΕΣΝΙCΑ DA Αυτο-ΑγθειενταςÃo, do pricodrama, como initrumento de dradivóstico de demersão                                                                   | 84/2011  | 87/2018  |
| degraar José Perreire        | (207) A intrautedulation persit dos investores de descrito entre                                                                                                    | 06/2003  | 07/2003  |
| delle Marie Line de Elhie    | (1998) DUALIDADE DA ÁQUA COM ÉMARE DE CIANORACIÓRIAS NO RESERVATÓRIO DO RIBERÃO JOÃO LETE, DURANTE O REOCREDO DE ENCHIPENTO                                          | HA/2040  | 87/3042  |
| ddia Maria Line da Silva     | (4041) Enviro Enviro a auto-suberta el de artecendo urbana de municipo de Guilera - DO, Tabelum Hontorios (MARTIUS DE DE CANDOLAE) STANDEY. De Guillera a Fu         | 10/2018  | 47/2015  |
| Nile Marie Lime de Silve     | (99) Propriedudes fisco outricos de primeral contener (1900) nen política des fruites benana e mech                                                                  | 99/2002  | .07/200A |
| talla Maria juna da Silva    | (4842) Anotheses seeilla a actuals da mercaduantes exeptentes en deva por merchanis de innuito solmetras                                                             | 81/2014  | 07/2018  |
| della Maria Lina da Silva    | (2011) decendamente a l'observente de ravidura autorea nia internationa de graduação da Outora de UCO                                                                | 36/2008  | 01/2009  |
| felle Marie Line de Silve    | (1949) Genetariandia futórica, actividas a architectal da lator da ParaCracitiC anh da antecha da autoritatividada                                                   | 88/2006  | 81/2008  |
| Nine Marte Lime de Silve     | (4407) desensioucimento de pão desiguitorizado para dieta restacta ao guóten                                                                                         | 03/2013  | 07/2013  |
| Alla Maria Cima da Bilva     | (1984) Deservativementa a unexestevanesia. Sinaa maintana a termatikatea aita faricha de itraan desalistoarde aara aleta de farilistariariana                        | 86/2008  | 87/2007  |
| lelle Marie Line de Silve    | (1222) Contras de atualete estandiça de autóvical audere, (MCC), e aerundere (MCC), en fisites e seconda da cerceda                                                  | 08/2004  | 07/3396  |
| bile Marie Line de Xive      | (1937) Autocka a nanodersectio de sino de anno (Carvinor brantarios Cardo) ano a com autoritori en formandos consettano des Nova (CA)                                | 38/2008  | 67/2010  |
| leinc Candille Priverts      | (844) ENERGIJE HATEHATIGA UTULZANDO INDVAL TECHNOLOGIJA                                                                                                    | 88/2003  | 87/2007  |
| ferica Custida Silva e Souse | (4644) () amana aidma anvención a compaña de infección nas comos de lametosolia em enfermecem do lístedo de Guile                                                    | 16/2012  | 17/2014  |
| toRo Prenco Junior           | (1984) Sensatelloute de SP4204. DoF4204. a Maña204: Estudo de disolución en actudes de acidas normaniens a eleto de disclución nas proprietados mechations           | 81/2007  | 81/2009  |
| tufu Prenco Xizilor          | (101) Gelenas deletras Selectado, celenterado o estado de enarradade obras a encletas                                                                                | 18/2004  | 81/2006  |
| tofla Prensis Junior         | (2007) Entoire des Breisredeides Heinelteise & Heisenense de Transporte Ektriss en Hanspartische Permetrieben du Confeit v 304 (Neutrales vie Resslin de Confeities) | 10/2006  | 07/2000  |
| Julia Pranco Xiniar          | (2007) Estudia des Principales Debitivas des Cechenos Berzehltras Perzehltes in Divers Sci2 «Des Sci200)                                                             | 196/2008 | 67/2008  |
| dolla Prenco Simor           | 1935 Lata antecent alternativa de antecia de anteces selectos anteces exception de LaCr03                                                                            | 89/2003  | 81/2015  |

Verificar vigência do projeto de pesquisa

# Procedimentos

- 1. Cadastrar projeto de pesquisa no SIGEP.
- 2. Atualizar o Currículo na Plataforma Lattes.
- 3. Orientar a elaboração do plano de trabalho do estudante.
- 4. Acompanhar a inscrição do estudante.
- 5. Atentar para resultado do processo de seleção dos programas de IC.
- 6. Após aprovação: assinar termo de compromisso.
- 7. Acompanhar as atividades dos estudantes para cumprimento do cronograma.
- 8. Entregar relatório final e resumo.

### 2. Atualizar currículo na Plataforma Lattes

Currículo do professor: 50 pontos.

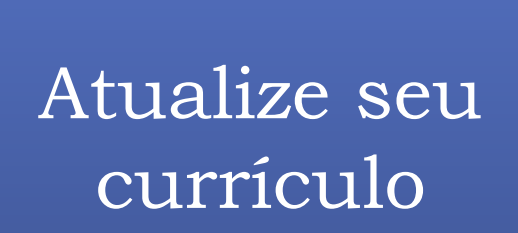

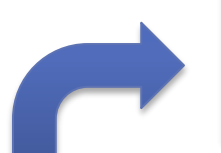

Orientações podem ser encontradas no site da pesquisa

Salve seu currículo para o estudante em xml

### Pontuação IC

| Produção científica do orientador                        | 50,0 |
|----------------------------------------------------------|------|
| Desempenho acadêmico dos<br>estudantes/Histórico Escolar | 20,0 |
| Currículo Lattes do estudante                            | 10,0 |
| Plano de Trabalho                                        | 20,0 |

# Procedimentos

- 1. Cadastrar projeto de pesquisa no SIGEP.
- 2. Atualizar o Currículo na Plataforma Lattes.
- 3. Orientar a elaboração do plano de trabalho do estudante.
- 4. Acompanhar a inscrição do estudante.
- 5. Atentar para resultado do processo de seleção dos programas de IC.
- 6. Após aprovação: assinar termo de compromisso.
- 7. Acompanhar as atividades dos estudantes para cumprimento do cronograma.
- 8. Entregar relatório final e resumo.

# Orientar a elaboração do plano de trabalho do estudante

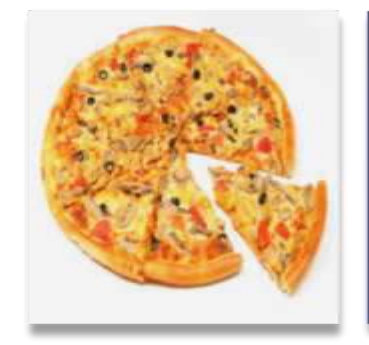

O título e o plano de trabalho do estudante devem ser parte do projeto do professor, mas não podem ser iguais a ele

Estudantes inscritos para executarem o mesmo projeto devem ter planos de trabalho diferentes

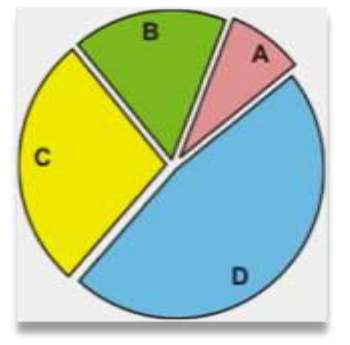

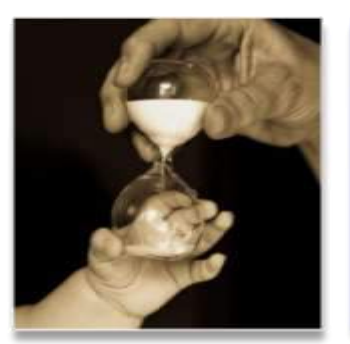

Atentar para adequação de todas as partes do plano de trabalho

> (especialmente cronograma)

# Procedimentos

- 1. Cadastrar projeto de pesquisa no SIGEP.
- 2. Atualizar o Currículo na Plataforma Lattes.
- 3. Orientar a elaboração do plano de trabalho do estudante.
- 4. Acompanhar a inscrição do estudante.
- 5. Atentar para resultado do processo de seleção dos programas de IC.
- 6. Após aprovação: assinar termo de compromisso.
- 7. Acompanhar as atividades dos estudantes para cumprimento do cronograma.
- 8. Entregar relatório final e resumo.

### 4. Acompanhar inscrição do estudante

TODOS OS PROCEDIMENTOS SERÃO PELO SIGEP

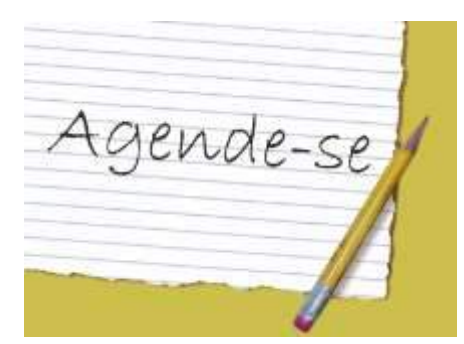

INSCRIÇÕES: 1º a 28 DE MARÇO DE 2018

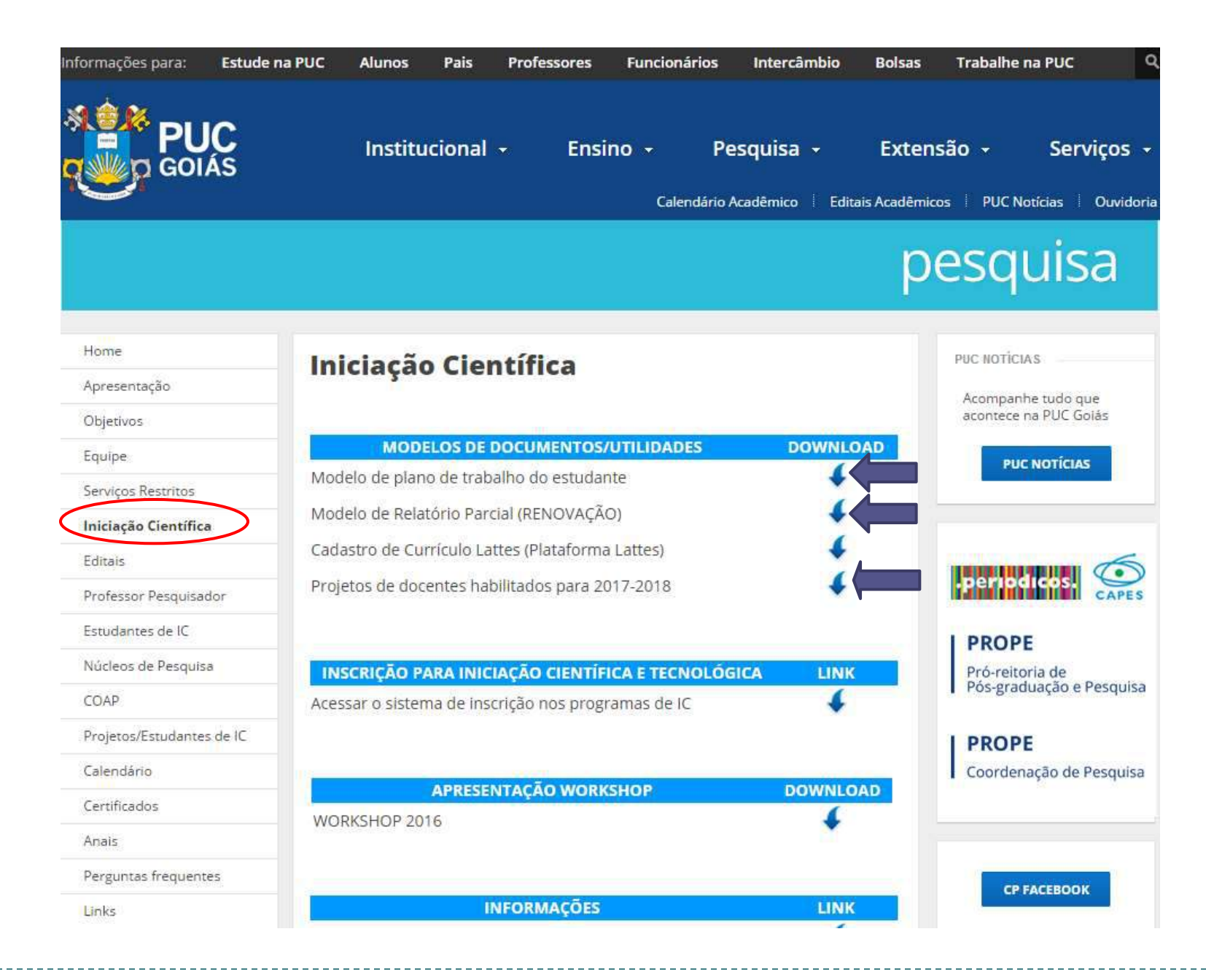

# Procedimentos

- 1. Cadastrar projeto de pesquisa no SIGEP.
- 2. Atualizar o Currículo na Plataforma Lattes.
- 3. Orientar a elaboração do plano de trabalho do estudante.
- 4. Acompanhar a inscrição do estudante.
- 5. Atentar para resultado do processo de seleção dos programas de IC.
- 6. Após aprovação: assinar termo de compromisso.
- 7. Acompanhar as atividades dos estudantes para cumprimento do cronograma.
- 8. Entregar relatório final e resumo.

5. Atentar para resultado do processo de seleção dos programas de IC

- Resultados preliminar: 31 de julho de 2018.
- Prazo para recurso (1° e 02 de agosto de 2018).

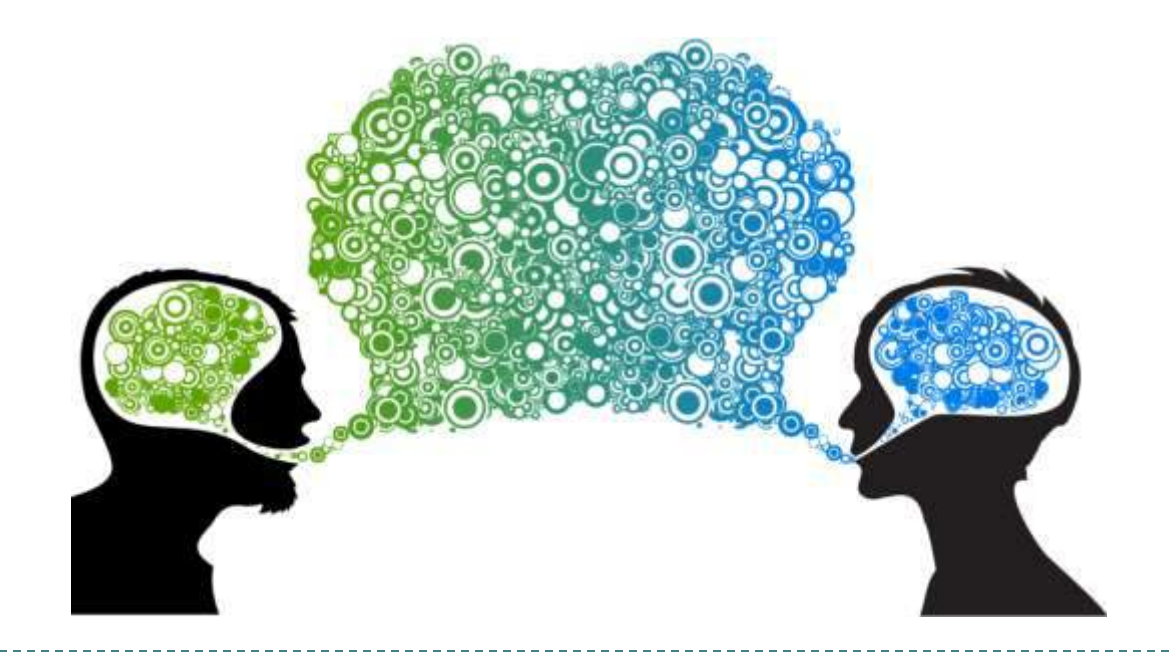

### Procedimentos

- 1. Cadastrar projeto de pesquisa no SIGEP.
- 2. Atualizar o Currículo na Plataforma Lattes.
- 3. Orientar a elaboração do plano de trabalho do estudante.
- 4. Acompanhar a inscrição do estudante.
- 5. Atentar para resultado do processo de seleção dos programas de IC.
- 6. Assinar termo de compromisso.
- 7. Acompanhar as atividades dos estudantes para cumprimento do cronograma.
- 8. Entregar relatório final e resumo.

## 6. Assinar termo de compromisso

- 07 a 10 de agosto de 2018: postagem dos termos de compromisso devidamente assinados pelos orientadores e estudantes PIBIC, PIBITI e BIC/PUC Goiás no SIGEP.
- 15 a 24 de agosto de 2018: postagem dos termos de compromisso devidamente assinados pelos orientadores e estudantes BIC/OVG e Voluntários no SIGEP.

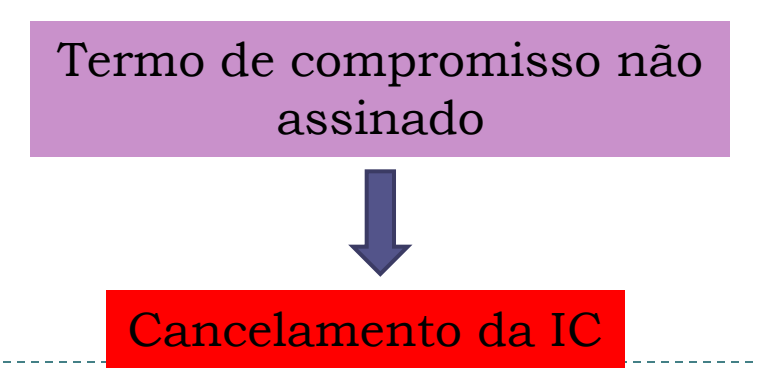

### Procedimentos

- 1. Cadastrar projeto de pesquisa no SIGEP.
- 2. Atualizar o Currículo na Plataforma Lattes.
- 3. Orientar a elaboração do plano de trabalho do estudante.
- 4. Acompanhar a inscrição do estudante.
- 5. Atentar para resultado do processo de seleção dos programas de IC.
- 6. Assinar termo de compromisso.
- 7. Acompanhar as atividades dos estudantes para cumprimento do cronograma.
- 8. Entregar relatório final e resumo.

7. Acompanhar as atividades dos estudantes para cumprimento do cronograma

 Estudantes que não estão cumprindo atividades do plano de trabalho

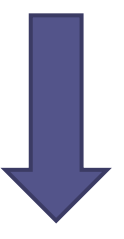

O orientador deve solicitar o cancelamento da IC por e-mail

### Procedimentos

- 1. Cadastrar projeto de pesquisa no SIGEP.
- 2. Atualizar o Currículo na Plataforma Lattes.
- 3. Orientar a elaboração do plano de trabalho do estudante.
- 4. Acompanhar a inscrição do estudante.
- 5. Atentar para resultado do processo de seleção dos programas de IC.
- 6. Assinar termo de compromisso.
- 7. Acompanhar as atividades dos estudantes para cumprimento do cronograma.
- 8. Entregar relatório final e resumo (1º a 31 de agosto de 2019).

#### **Bloqueio pelo SIGEP**

Professores que tem estudantes que não entregaram relatório final e/ou resumo referentes ao período de 2016/2017 não poderão ter estudantes concorrendo ao programa de IC nem solicitar CH de pesquisa.

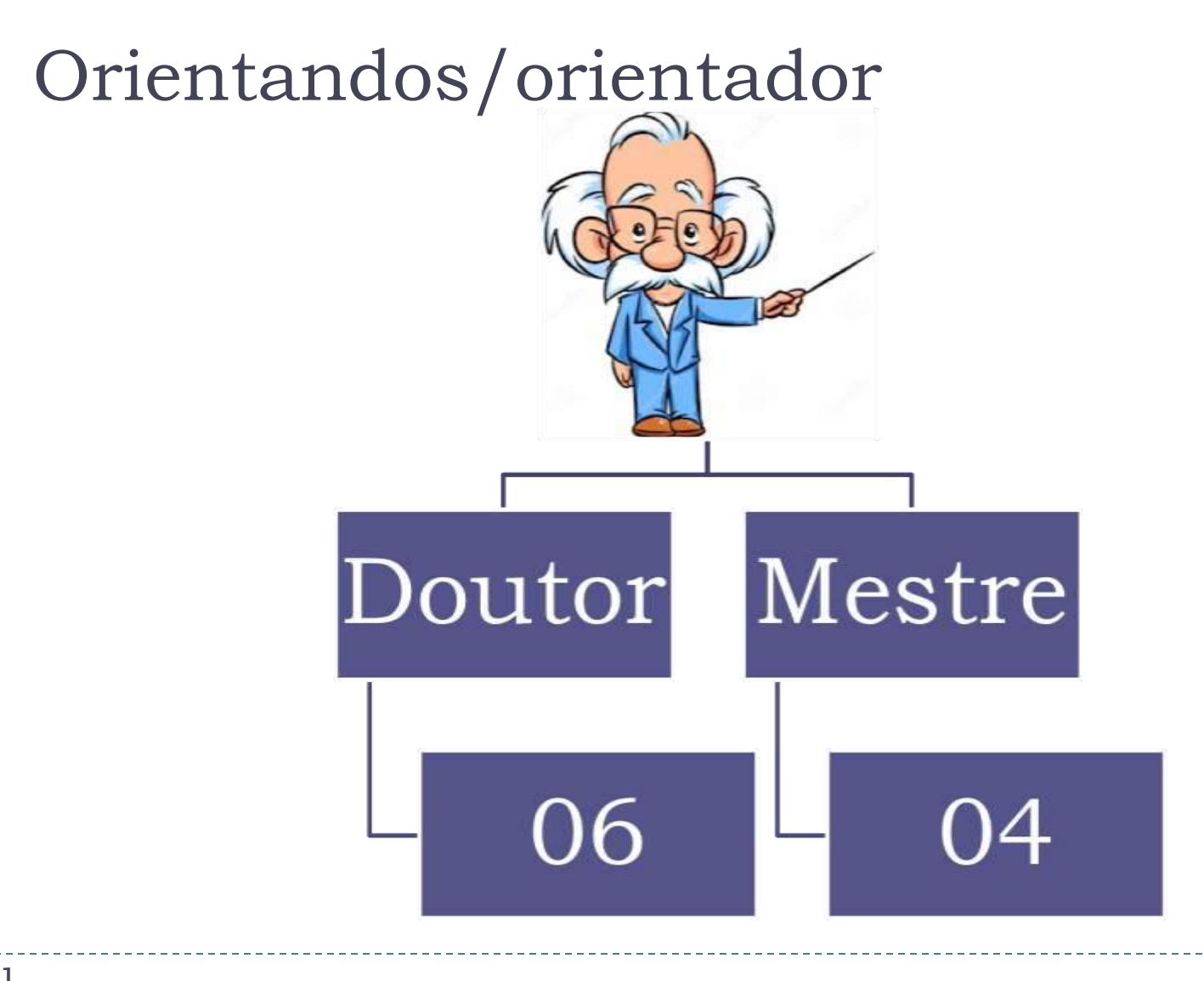

# Apresentações de trabalhos:

- IV Congresso de Ciência e Tecnologia
- 17 a 20 de outubro de 2018
- os estudantes de IC com vigência de agosto de 2017 a julho de 2018.
- **V Congresso de Ciência e Tecnologia**
- Outubro de 2019
- os estudantes de IC com vigência de agosto de 2018 a julho de 2019.
   É EUNDAMENTAL A DESENCA DO OBJENTADOR

É FUNDAMENTAL A PRESENÇA DO ORIENTADOR

# Solicitação de carga horária de pesquisa

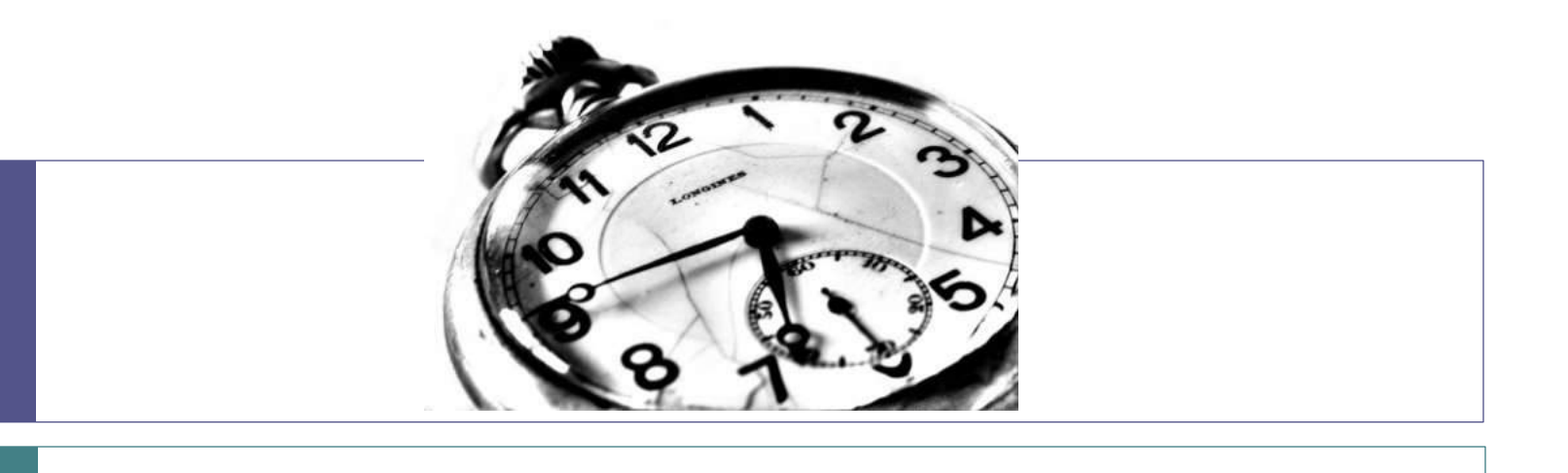

### Tem que solicitar!

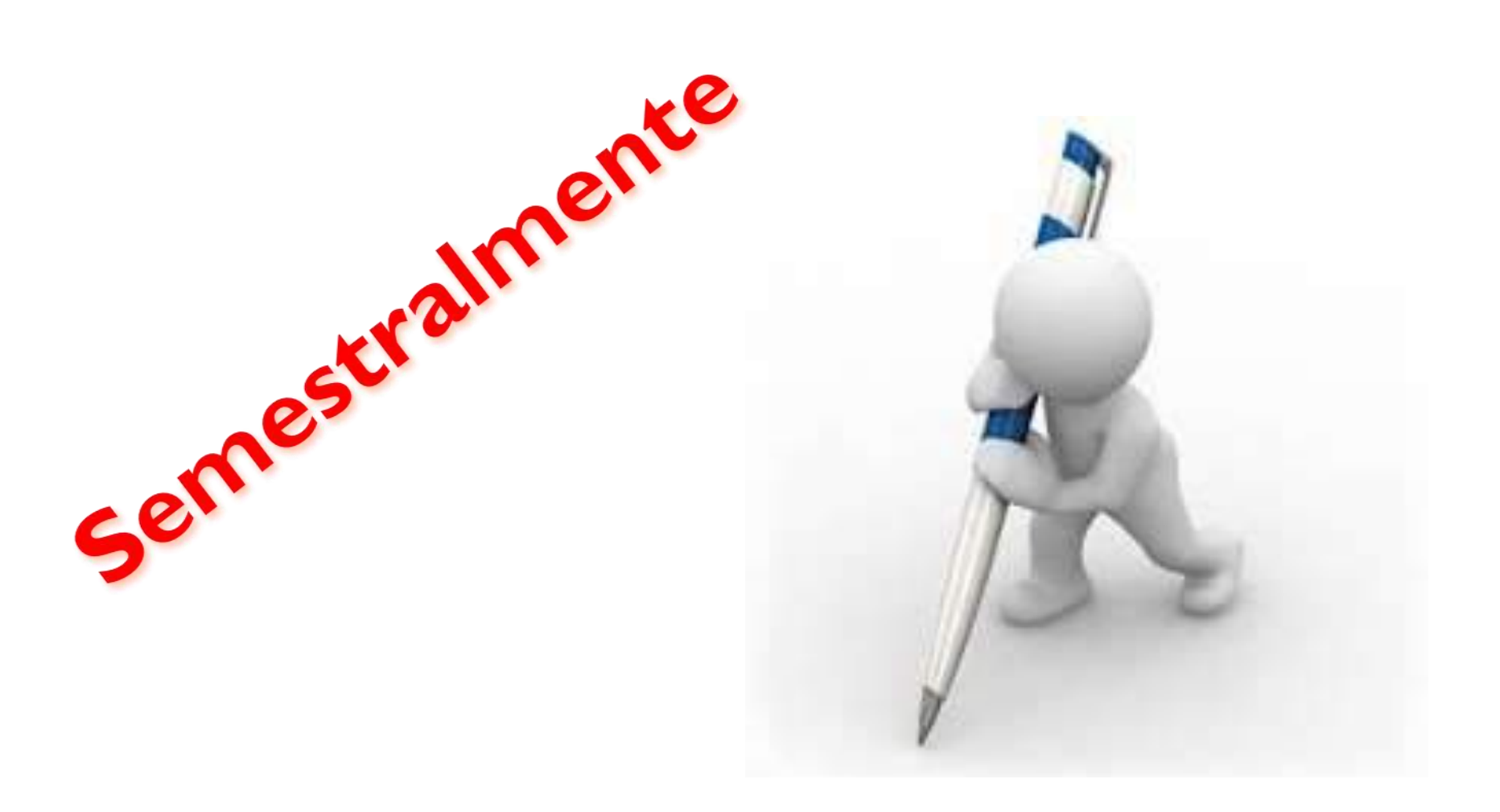

### Fique atento(a)!

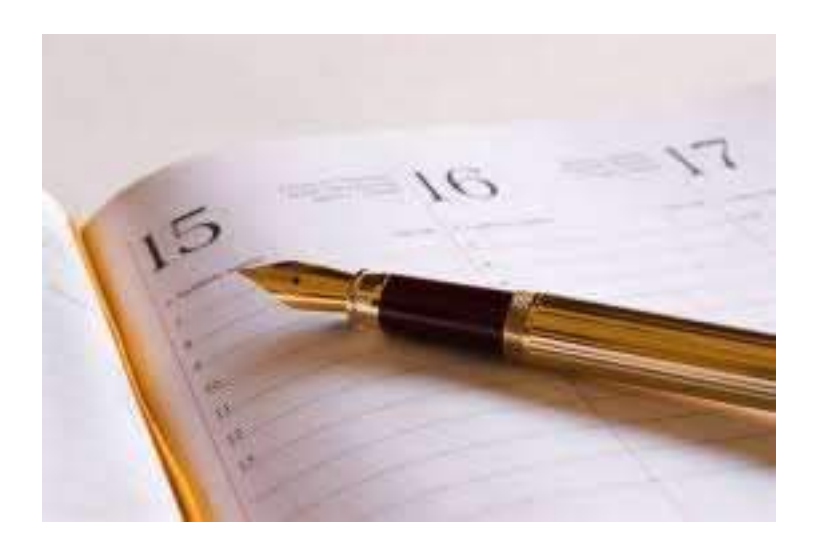

### 1° a 28 de março de 2018

Referente à 2018/2

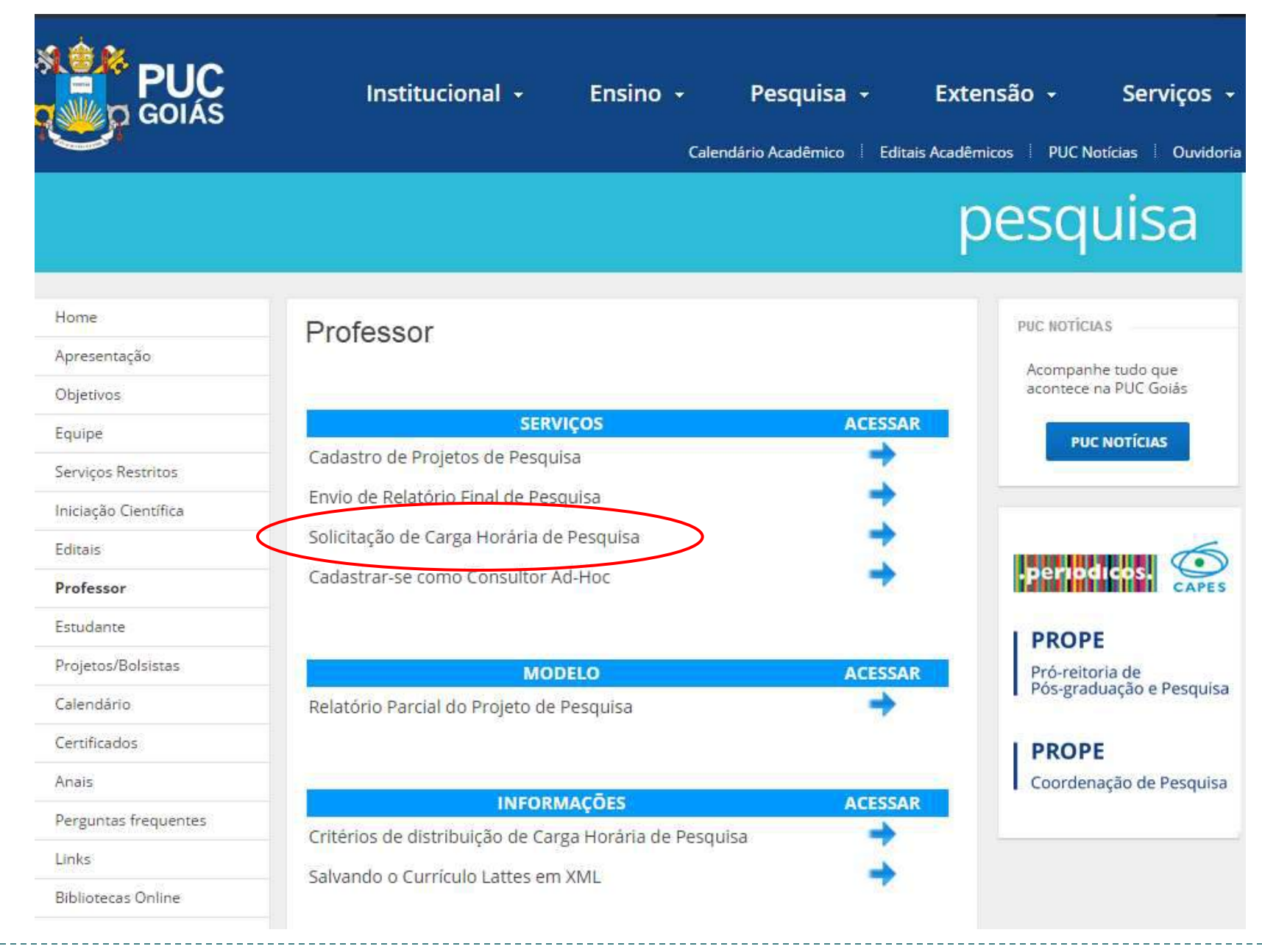

- Preencher todo o cadastro no SIGEP (seguir passo a passo no sistema)
- Anexar currículo na Plataforma Lattes no formato xml.

# Pré-requisitos para solicitar CH de pesquisa

Ter título de mestre ou doutor.

- Ter projeto de pesquisa cadastrado no SIGEP (como coordenador ou pesquisador).
  - Para solicitar CH de pesquisa: novos projetos e solicitações de prorrogações de projetos devem ser feitas até 14 de março de 2018 (modelo de relatório parcial no site:

http://sites.pucgoias.edu.br/pesquisa/professor/).

• Estar com currículo Lattes ATUALIZADO.

### Critérios para distribuição de carga horária de pesquisa

- 1. Pesquisador com Bolsa Produtividade (PQ) vigente.
- 2. Orientar estudantes de Iniciação Científica.
- Inserção em Programa de Pós-Graduação Stricto Sensu da PUC Goiás.
- Projeto com financiamento externo tendo a PUC Goiás como instituição proponente.
- 5. Produção científica relevante e qualificada: publicações em periódicos e livros no último triênio.

#### Teto:

#### 12 horas de pesquisa (6 + 3 + 3)

### Cadastro como pesquisador no novo SIGEP

- Fazer o seu cadastro
- Solicitar que todos os envolvidos na sua pesquisa também façam o cadastro:
  - Outros professores da PUC Goiás;
  - Estudantes;
  - Professores de outras instituições (pesquisadores externos).

Digite o endereço: <u>www.pucgoias.edu.br/sigep</u> no seu navegador.
Clique em realizar login.

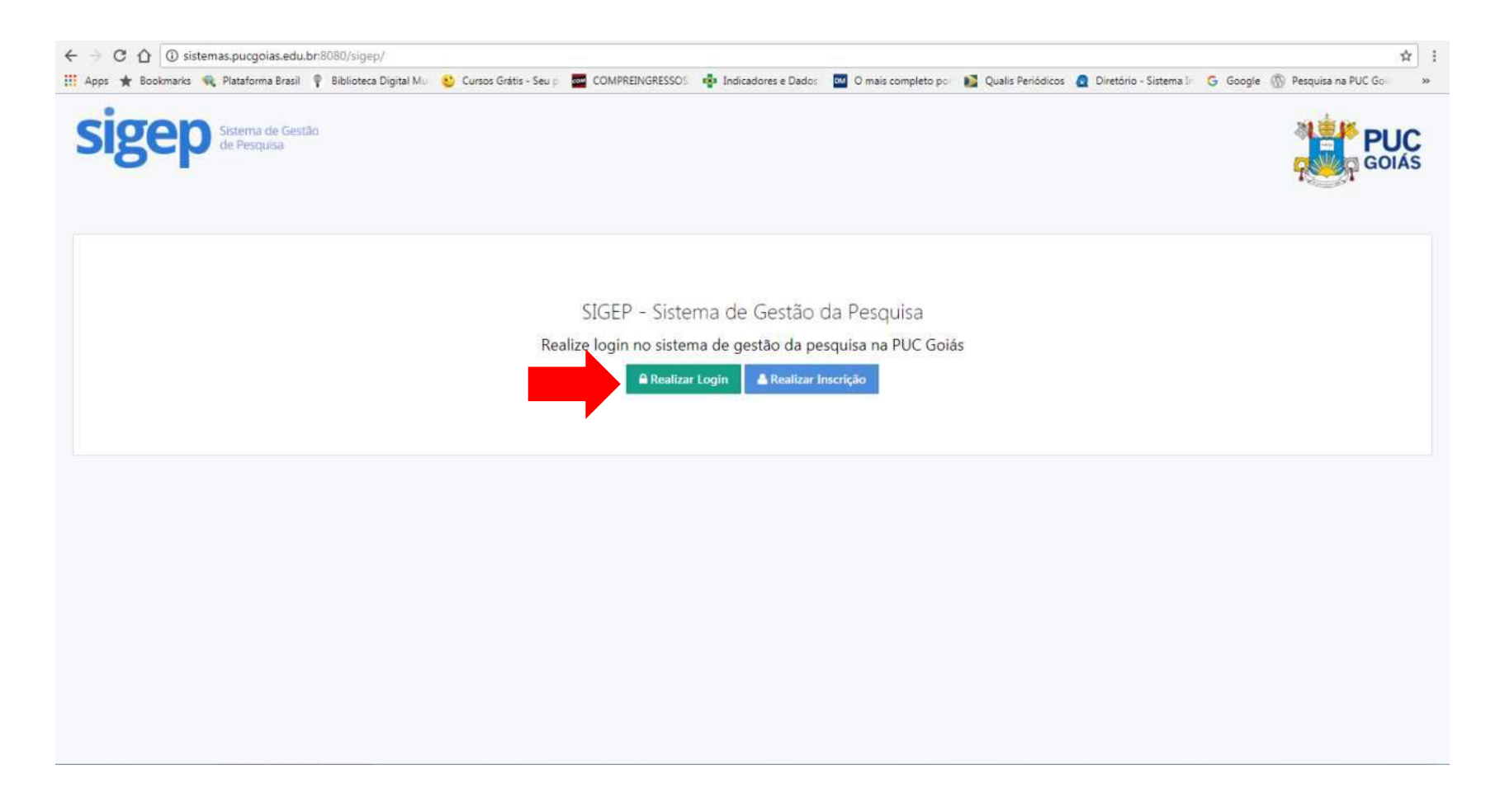

#### Preencha todo o cadastro, atentando-se para as instruções de cada campo.

| sigep Setema de Gestão<br>de Pesquita                                           |                                            |                                                 |  |
|---------------------------------------------------------------------------------|--------------------------------------------|-------------------------------------------------|--|
|                                                                                 | Realizar meu                               | u cadastro no SIGEP                             |  |
| nforme usuário e senha.                                                         |                                            |                                                 |  |
| Atenção! Todos os campos marcados com um (*) são de<br>Identificação do Usuário | preencimento obrigatório.                  |                                                 |  |
| Nome Completo *                                                                 |                                            |                                                 |  |
| CPF *                                                                           |                                            | Digite seu CPF sem pontos nu traços             |  |
| Sexq *                                                                          | - Seleciona -                              | Ť.                                              |  |
| Data de Nascimento *                                                            |                                            | Formato de Data: DD/MM/AAAA                     |  |
| Link do Curriculo Lattes *                                                      |                                            | Exempto: http://lattes.cnpq.bt/1122334455667788 |  |
|                                                                                 | 12 Barrier Sec Controls on Relations Later |                                                 |  |

#### Você receberá um e-mail para a confirmação de cadastro. Abra o seu e-mail.

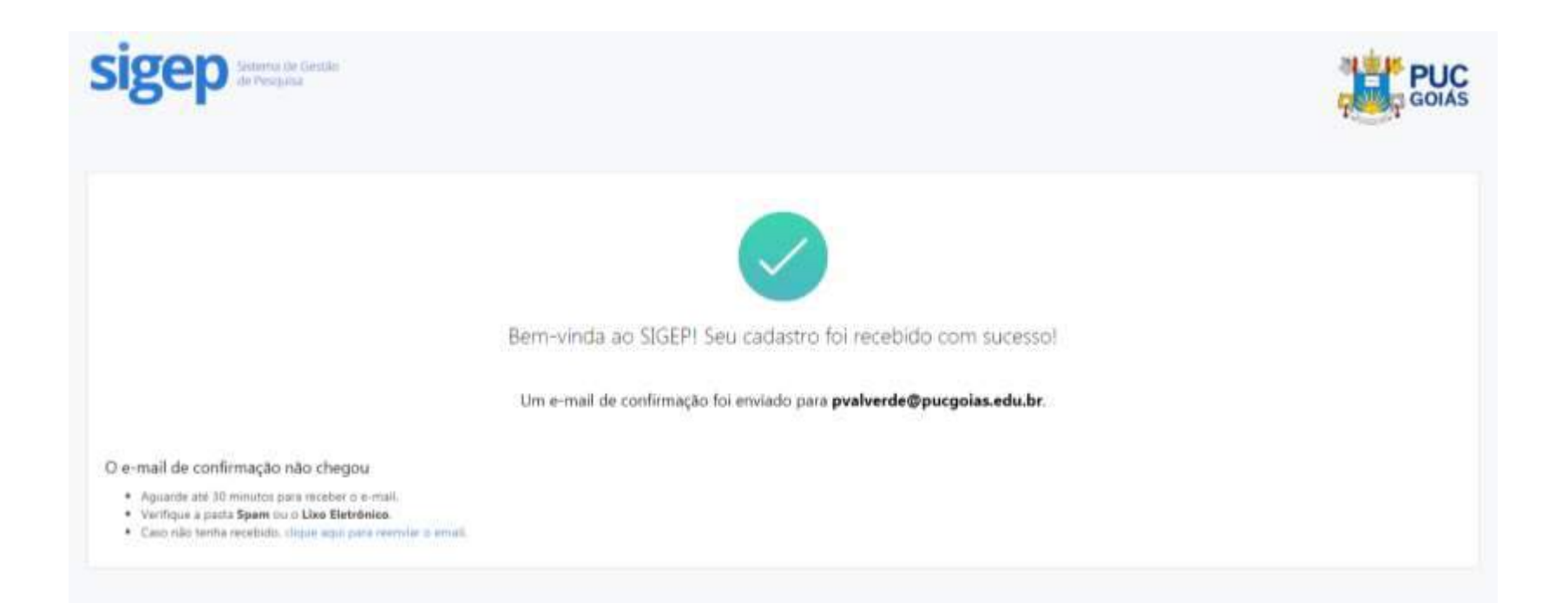

#### Clique em "validar e-mail".

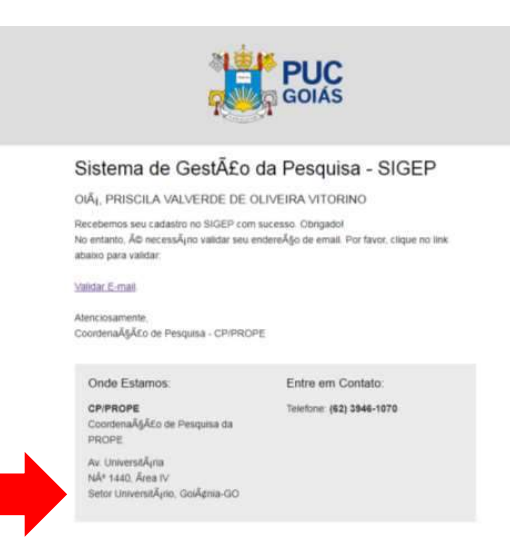

\_\_\_\_\_

\_\_\_\_\_

Clique em "realizar login".

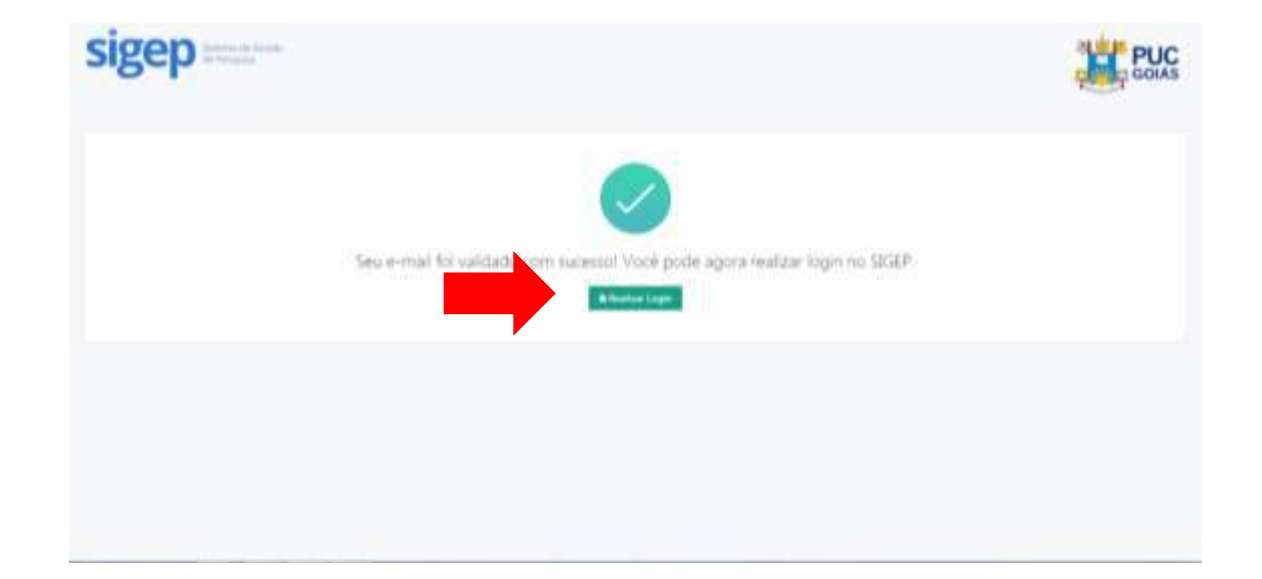

#### Clique em "validar e-mail".

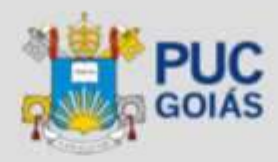

#### Sistema de Gestão da Pesquisa - SIGEP

OIĂI, PRISCILA VALVERDE DE OLIVEIRA VITORINO

Recebernos seu cadastro no SIGEP com sucesso. Obrigadol No entanto, é necessõno validar seu endereço de email. Por favor, clique no link abaixo para validar.

#### Validar.E-mail

Atenciosamente, CoordenaçÃEo de Pesquisa - CP/PROPE

Onde Estamos:

Entre em Contato:

CP/PROPE Coordenação de Pesquisa da PROPE Telefone: (62) 3946-1070

Av. UniversitĂjina NĂ\* 1440. Ārea IV Setor UniversitĂjino. GolĂginia-GO

#### Clique em "realizar login".

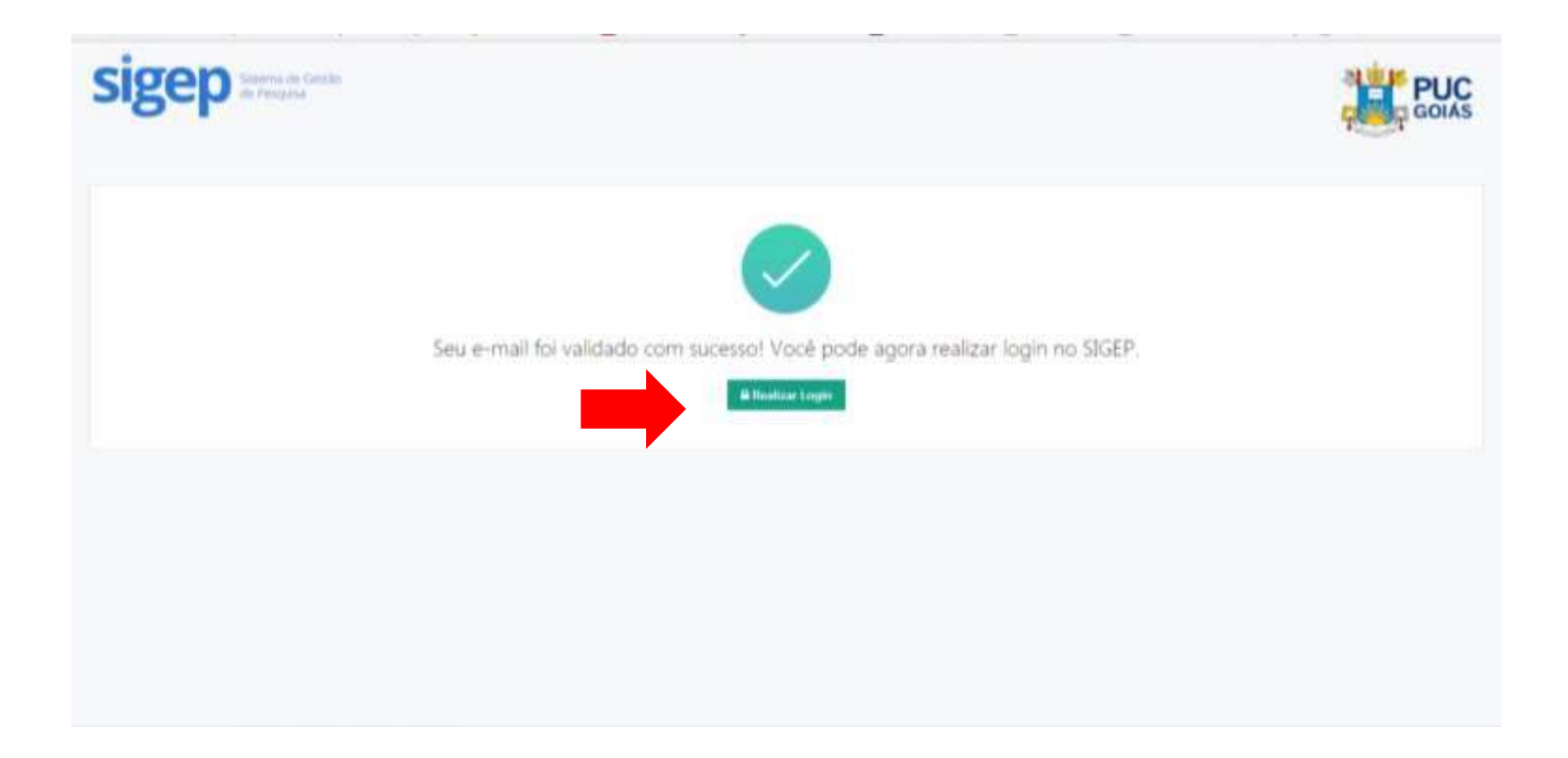

#### Clique em "criar vínculo".

| PUC GOIAS | Entere de Gestar da Persona - 000P<br>Administrar Meus Vínculos com a PUC Golás                                                                                                    |    |
|-----------|----------------------------------------------------------------------------------------------------|----|
| A free    | This allow is UCUP as analysis details we dealer show one a Roll links device obtains problem to be sensitive to sensitive to a problem to an entry of a standard sensitive and the sense of the sense of the sense o |    |
|           | Nenhum vinculo cadastrado.                                                                                                    |    |
|           | Citer Thread                                                                                                    |    |
|           |                                                                                                    |    |
|           | Pell Sean-Sed y to Deservations in Jonand & 2021 +                                                                                                    | ÷. |

#### Preencher todos os dados e clicar em autenticar.

| the second second second second second second second second second second second second second second second se |                                                                  | Emerta de Gentes da Pesavisa - 0018                                                                                                    |  |
|----------------------------------------------------------------------------------------------------|------------------------------------------------------------------|----------------------------------------------------------------------------------------------------|--|
| GOIAS                                                                                                    | Adici                                                            | onar Vinculo com a PUC Golás                                                                                                    |  |
| C. Property .                                                                                                   | , to a fun                                                       | and the second second second second                                                                                                    |  |
|                                                                                                    | Selecione o tipo de Vinculo                                      |                                                                                                    |  |
| Streets                                                                                                    | They do should Profession                                        | 4                                                                                                    |  |
|                                                                                                    | Para congresso na construire a PUC Same conversa na inger se STA | lanta                                                                                                    |  |
|                                                                                                    | Manua                                                            | Apple an extension or press in Appl. In (1990)                                                                                                    |  |
|                                                                                                    | studied die team                                                 | English meng-analytics (re-result                                                                                                    |  |
|                                                                                                    | Service and SOL                                                  |                                                                                                    |  |
|                                                                                                    | _                                                                | Without and the second second |  |
|                                                                                                    |                                                                  |                                                                                                    |  |
|                                                                                                    |                                                                  |                                                                                                    |  |

Se os dados estiverem corretos, clique em "confirmar vínculo", se houver algum erro, entre em contato com o responsável, conforme indicado na tela.

| PUC                | Tumera de Gerda da Perquin - 1933                                                                                                    |
|--------------------|----------------------------------------------------------------------------------------------------|
| QUE GOIAS          | Confirmação de Vínculo                                                                                                    |
| D. Same Comparison |                                                                                                    |
|                    | Confirme os dados de vinculo com a PUC Goiás.                                                                                                    |
| A Traile           | Casa foga Alguera d'Antipleton, process a conceptera emperatoria (2001) en cantantes<br>- Professoria e l'accesso gamentantes l'Antante de Nacamenta (2001)<br>- Antero Sectembra de maio como<br>- Antonio de la conceptera de maio como<br>- Casa de la conceptera de maio de Nacamenta (2001)<br>- Casa de la conceptera de maio de la conceptera de calibrativa de sectembra (2001) (solar, ten cant de designesses, o encodo and Acabado. |
|                    | Ten in course - (Berland, Berlander                                                                                                    |
|                    | Unders posture                                                                                                    |
|                    | Marrison 12006                                                                                                    |
|                    | Garga Profettion ADAM/TEL                                                                                                    |
|                    | Photose DOUTOR                                                                                                    |
|                    | To a final Valuation discriminants and a statistic on original fractions (2001) and output or alternative processing on Processing do PUC States.                                                                                                    |
|                    | 😿 Canflinnar Winschi                                                                                                    |

### Atenção aos editais de agências de fomento

### ► FAPEG

- Chamada Pública nº 03/2018 Bolsas Mestrado e Doutorado
- Chamada Pública nº 02/2018 Realização de Eventos
- Chamada Pública nº 01/2018 Participação em Eventos

### Obrigada!

<u>pesquisa@pucgoias.edu.br</u> <u>milcaseverino@gmail.com</u> **Telefones:** (62) 3946-1070 (62) 3946-1073 (62) 3946-1431